| Processing Steps                                                                                                    | Screen Shots                                                                                                    |
|----------------------------------------------------------------------------------------------------|----------------------------------------------------------------------------------------------------|
| Step 1:<br>Navigate to the correct Self<br>Service page in the campus portal:<br>Campus Portal > Titan Online ><br>Employee Self<br>Service > Ethnicity/Race                               | Image: Self Service   My Personal Profile   Ethnicity/Race   Personal Information   Home Address   Phone Numbers   Email Addresses   Email Addresses   Emergency Contacts                                                                                                    |
| Step 2:<br>Once you have selected<br>Ethnicity/Race, the diversity<br>message and instructions will<br>appear.<br>Read the information and<br>instructions before beginning the<br>survey. | Resurvey for Employees<br>INSTRUCTIONS:<br>The information displayed below is based on information you previously provided to us.<br>IF THIS INFORMATION IS CORRECT, THERE IS NOTHING FURTHER FOR YOU TO DO.<br>To add a category, click on the category to select it.<br>To remove a category that was preselected, click on the category to deselect it.<br>To complete and submit this self-service page, click SAVE at the bottom of the page. |
| Step 2a:<br>Those who are active students will<br>receive this message and do not<br>need to complete the survey.                                                                          | An error has occurred that has stopped this transaction from continuing.    Message from webpage X   You are not authorized for this page. (124,28)   OK                                                                                                    |

| Processing Steps                                                                | Screen Shots                                                                                                    |
|---------------------------------------------------------------------------------|----------------------------------------------------------------------------------------------------|
| Step 3:<br>Answer the displayed Ethnicity<br>Survey questions.                  | 1) Are you Hispanic or Latino?<br>Yes<br>No<br>2) Regardless of your answer to Question 1, you may select one or more of the following<br>categories that apply to you:<br>American Indian or Alaska Native<br>Asian<br>Chinese<br>Japanese<br>Korean<br>Vietnamese<br>Filipino<br>Asian Indian<br>Laotian<br>Cambodian<br>Other Asian |
| <b>Note:</b> Use the <b>Explain</b> link to learn more about a survey question. | 1) Are you Hispanic or Latino? <u>Explain</u><br>© Yes<br>© No                                                                                                    |

| Processing Steps                      | Screen Shots                                                                                                    |
|---------------------------------------|----------------------------------------------------------------------------------------------------|
| Step 4:                               | 1) Are you Hispanic or Latino?                                                                                        |
| Once finished slick the <b>C</b> ause | С <sub>Yes</sub>                                                                                                    |
| button                                | ⊙ No                                                                                                    |
|                                       | 2) Devendlage of some engine to Oscation diversion as here an engine of the following                                 |
|                                       | 2) Regardless of your answer to Question 1, you may select one of more of the following categories that apply to you: |
|                                       | 🗆 American Indian or Alaska Native                                                                                    |
|                                       | 🗹 Asian                                                                                                    |
|                                       | Chinese                                                                                                    |
|                                       | ☐ Japanese                                                                                                    |
|                                       | C Korean                                                                                                    |
|                                       | └─ Vietnamese                                                                                                    |
|                                       | La Filipino                                                                                                    |
|                                       |                                                                                                    |
|                                       |                                                                                                    |
|                                       | 🗆 Other Asian                                                                                                    |
|                                       | 🗖 Black or African American                                                                                           |
|                                       | Native Hawaiian or Other Pacific Islander                                                                             |
|                                       | 🗖 Guamanian                                                                                                    |
|                                       | 🗆 Samoan                                                                                                    |
|                                       | 🗆 Hawaiian                                                                                                    |
|                                       | U Other Native Hawaiian or Other Pacific Islander                                                                     |
|                                       | M White                                                                                                    |
|                                       |                                                                                                    |
|                                       | Save                                                                                                    |
| Step 5:                               |                                                                                                    |
| The message will appear that data     | Ethnic Groups                                                                                                    |
| has been saved.                       | Save Confirmation                                                                                                    |
|                                       | Save Committation                                                                                                    |
| Click <b>OK</b> .                     | The Save was successful.                                                                                              |
|                                       | OK                                                                                                    |